# Introduction

Next Generation Sequencing (NGS) is a term that applies to many new sequencing technologies. New datasets are generated by NGS methods faster than raw data can be thoroughly analyzed [2]. Since no currently developed technology produces the genome as fragments or short, a full genome must be "assembled" through computational methods [8]. Sequence assembly is computationally intensive and it is nearly impossible to verify accuracy. There are three main steps in sequence assembly-data quality control, assembly, and assembly verification [7]. Many sequence assembly programs do not conduct all three steps and often, two or three separate programs are required to complete the assembly pipeline. Most of the developed programs are a command-line interface and require significant skills in programming or computational science to run successfully. As one can imagine, this creates a critical need for pipelines and interfaces. The proposal of the NGS pipeline project is to create pipelines for four different computationally intensive processes required in scientific studies—genome assembly, genome annotation, RNA-seq, and variant calling. This project focuses on the pipeline intended for genome or sequence assembly and the different ways in which assembly can be refined.

### Resources

Currently, jobs are run on Nautilus- a super computer located at Oak Ridge National Laboratory. Nautilus uses an SGI Altix UV system and has one UV1000 node containing 128 Intel processors (1024 cores) with 4 terabytes of global shared memory and 8 GPUs [9]. Nautilus was chosen for the large amount of available memory.

Paired-end data of the Vibrio gazogenes genome generated by the Smithsonian Institution [4] was utilized. Due to the large size of the dataset, Trimmomatic and BBtools were used to trim the dataset based on read quality and genome coverage, respectively.

Many assemblers will be tested as the project continues but at this point, the focus is on SPAdes and SOAPdenovo2. The assembled data was run through QUAST, an assembler evaluation tool.

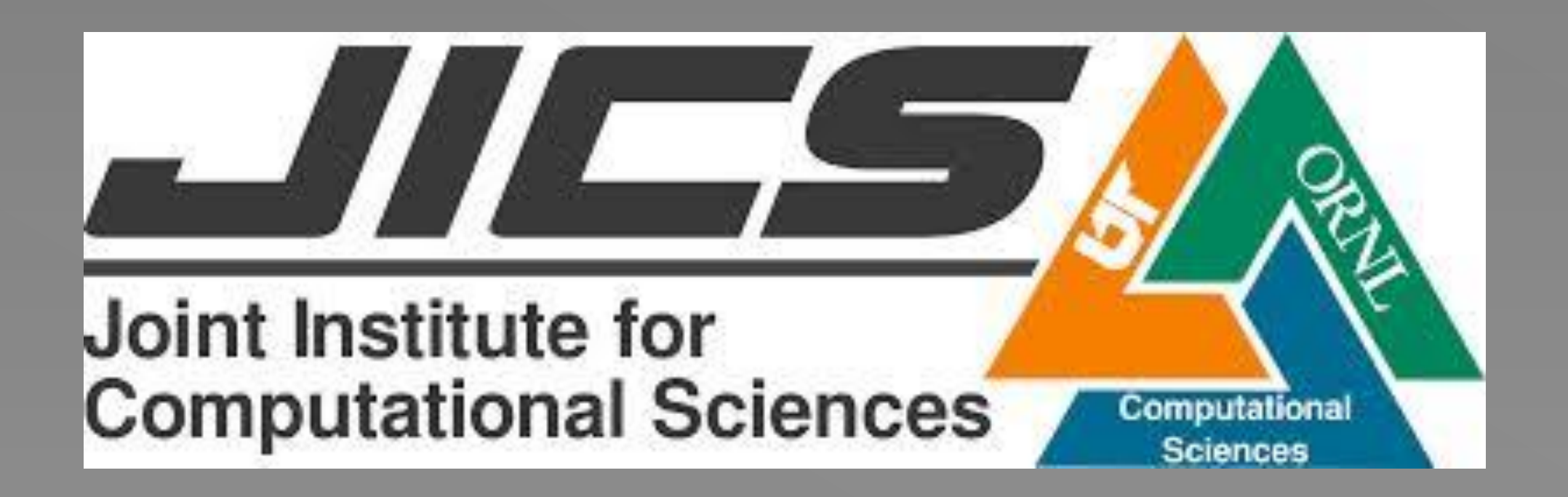

# Sequence Assembly and the NGS Pipeline

# Catherine Eason (Wofford College), Amit Upadhyay (JICS, UT-ORNL), Bhanu Rekepalli (JICS, UT-ORNL)

## **Paired-End Sequencing**

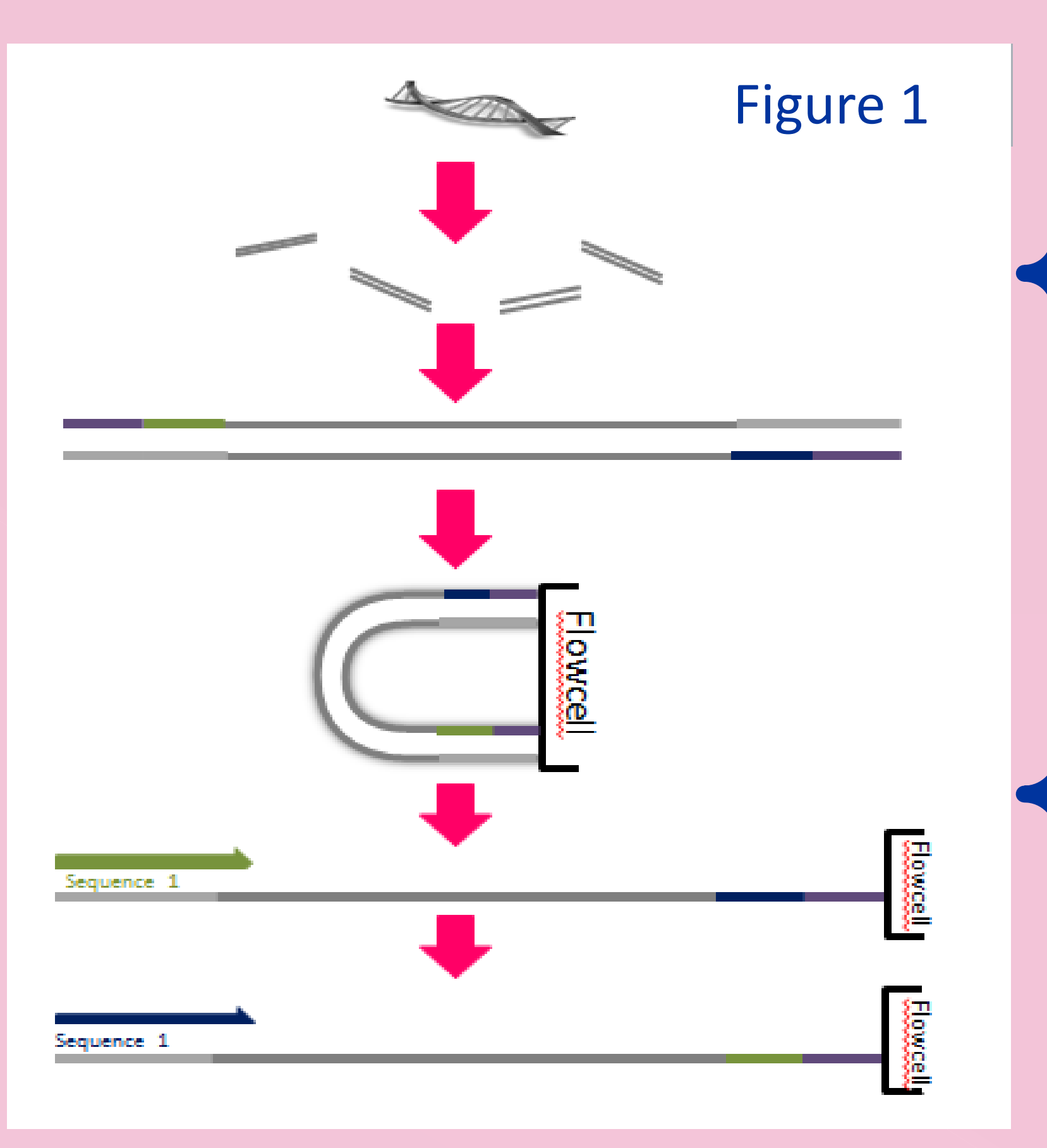

Figure 1: Diagram showing process of collecting paired-end reads. The genomic DNA is sequences into fragments which adaptors and primers are attached to (Green, Blue, and Purple ends). A cluster is formed and the sequences are read starting from both adaptors, producing the paired-end read (Modified from [6]).

Figure 2: Diagram for the complete assembly process, beginning with raw sequence data. The assembled sequences must be checked for accuracy– a difficult step. Green rectangles are the steps, gray circles a short description. And blue arrows are steps that have their own process.

| SPAdes (Trimmomatic) |              |             |         |       |  |
|----------------------|--------------|-------------|---------|-------|--|
| Kmer size            | # of Contigs | Genome Size | N50     | GC %  |  |
| 21                   | 514          | 4,430,394   | 17,374  | 45.27 |  |
| 33                   | 282          | 4,467,765   | 54,782  | 45.27 |  |
| 55                   | 215          | 4,496,327   | 68,126  | 45.27 |  |
| 71                   | 120          | 4,555,395   | 246,573 | 45.32 |  |
| Subset 51            | 201          | 4,468,133   | 61,386  | 45.30 |  |
| Subset 61            | 193          | 4,485,523   | 68,843  | 45.31 |  |
| Subset 71            | 180          | 4,499,332   | 79,631  | 45.32 |  |
| Subset 81            | 173          | 4,510,565   | 88,093  | 45.33 |  |
| Subset 91            | 88           | 4,545,153   | 262,031 | 45.36 |  |

| C |  |
|---|--|

| SPAdes (BBtools) |              |             |         |       |
|------------------|--------------|-------------|---------|-------|
| Kmer<br>Size     | # of Contigs | Genome Size | N50     | GC %  |
| 21               | 506          | 4,409,861   | 17,893  | 45.29 |
| 33               | 263          | 4,445,712   | 49,223  | 45.28 |
| 55               | 190          | 4,474,737   | 65,281  | 45.30 |
| 71               | 106          | 4,532,943   | 167,499 | 45.31 |

Tables a-d: (a) is for the assembly of Trimmomatic trimmed data through SPAdes while table (b) is for the same but using SOAPdenovo2. Both table (a) and (b) show number of contigs, genome size, N50, and GC % statistics for k-mer sizes 21,33,55,71 and a random 50% subset of data's statistics for k-mer sizes 51,61,71,81, and 91. (c) is for the assembly of Bbtool trimmed data through SPAdes while (d) is for the same but through SOAPdenovo2. Both tables (c) and (d) show number of contigs, genome size, N50, and GC % statistics for k-mer sizes 21, 33, 55, and 71.

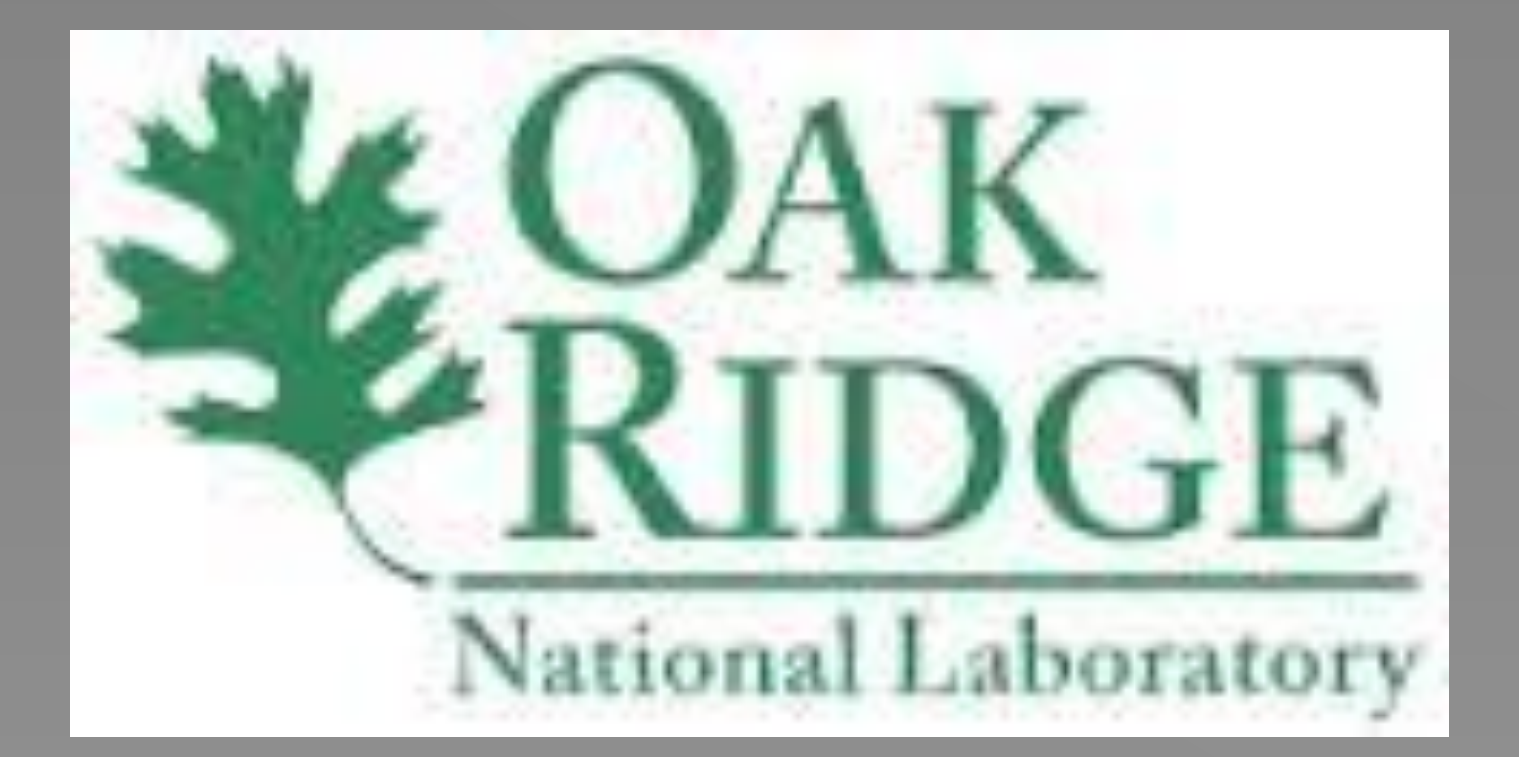

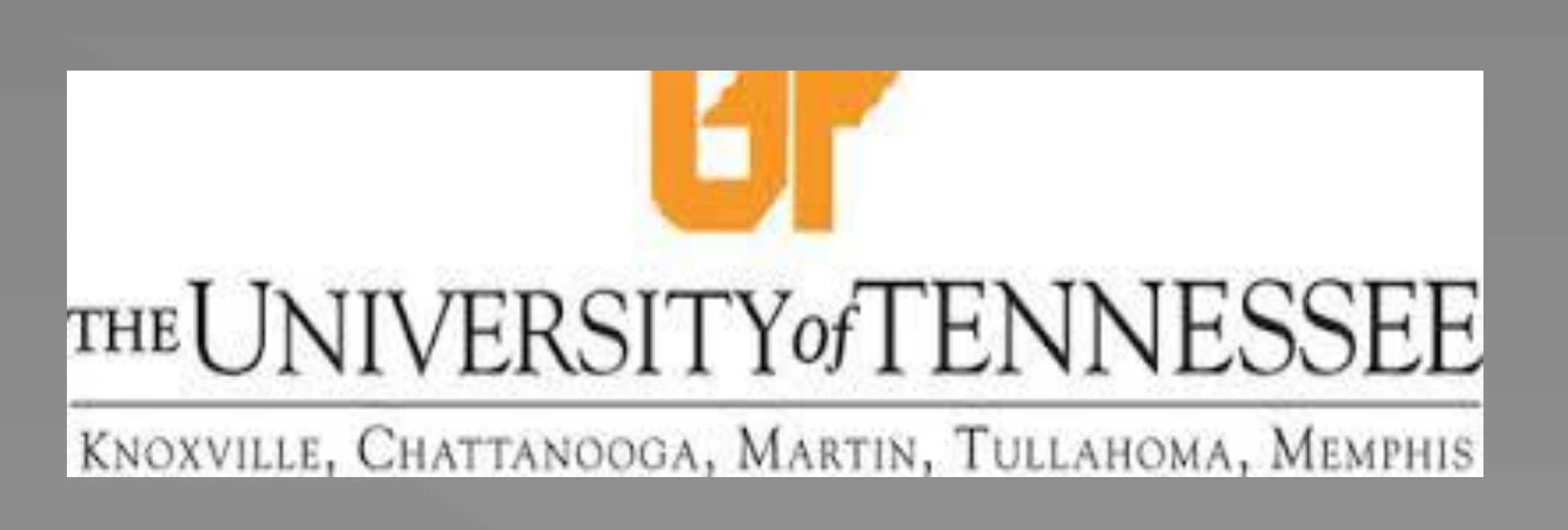

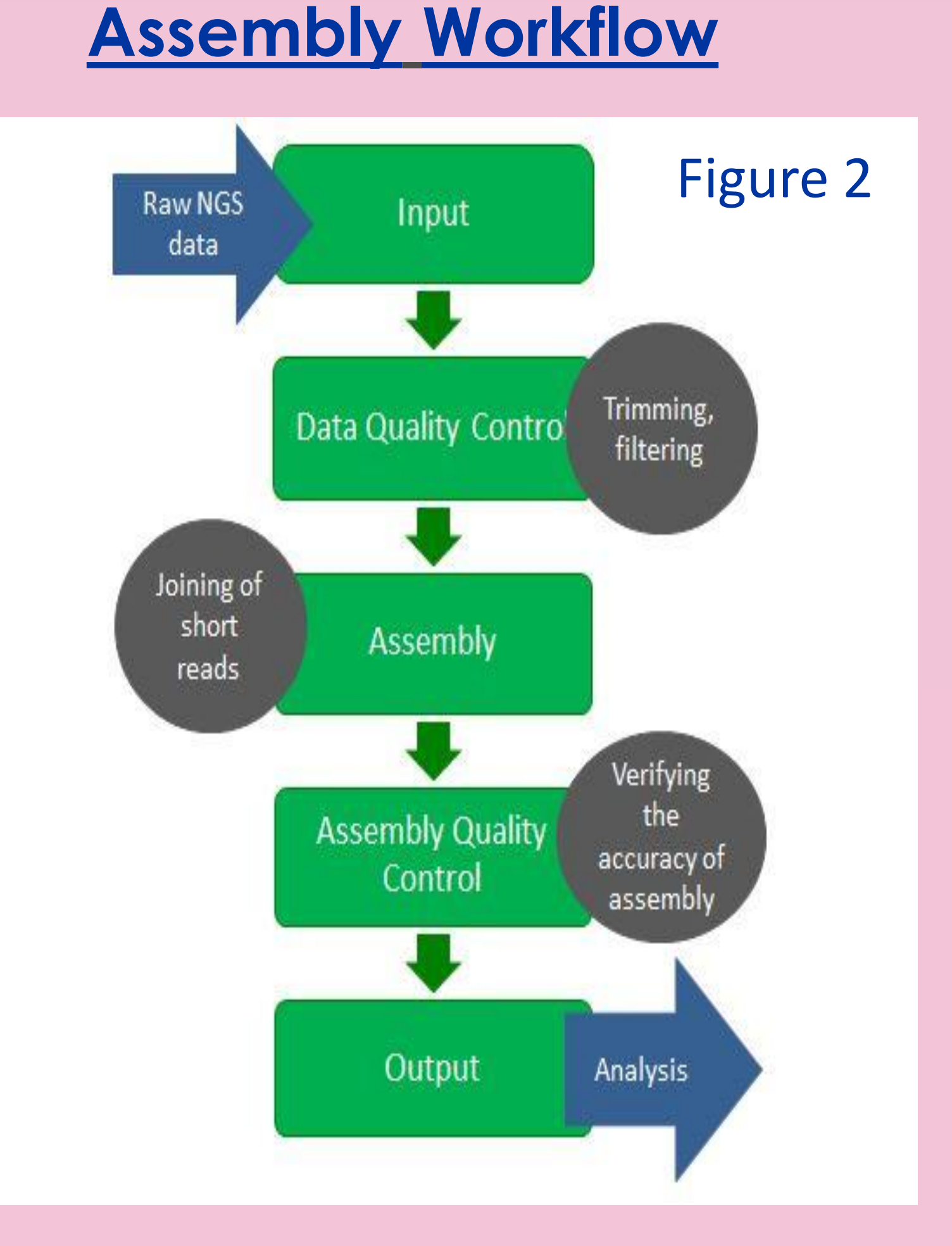

# Results

b.

| SOAPdenovo2 (Trimmomatic) |              |             |         |       |
|---------------------------|--------------|-------------|---------|-------|
| Kmer Size                 | # of Contigs | Genome Size | N50     | GC %  |
| 21                        | 16           | 11,398      | 690     | 42.96 |
| 33                        | 17           | 11,766      | 690     | 41.00 |
| 55                        | 1,385        | 968,669     | 685     | 46.87 |
| 71                        | 444          | 4,448,857   | 18,563  | 45.33 |
| Subset 51                 | 1,481        | 4,321,140   | 4,296   | 45.39 |
| Subset 61                 | 309          | 4,459,372   | 29,329  | 45.30 |
| Subset 71                 | 206          | 4,481,934   | 55,249  | 45.30 |
| Subset 81                 | 172          | 4,499,317   | 75,768  | 45.32 |
| Subset 91                 | 159          | 4,519,076   | 100,098 | 45.34 |

### SOAPdenovo2 (BBtools)

| Kmer<br>Size | # of Contigs | Genome Size | N50    | GC %  |
|--------------|--------------|-------------|--------|-------|
| 21           | 770          | 4,389,210   | 9,940  | 45.29 |
| 33           | 379          | 4,430,953   | 24,090 | 45.30 |
| 55           | 202          | 4,467,392   | 62,696 | 45.30 |
| 71           | 169          | 4,488,672   | 81,399 | 45.35 |

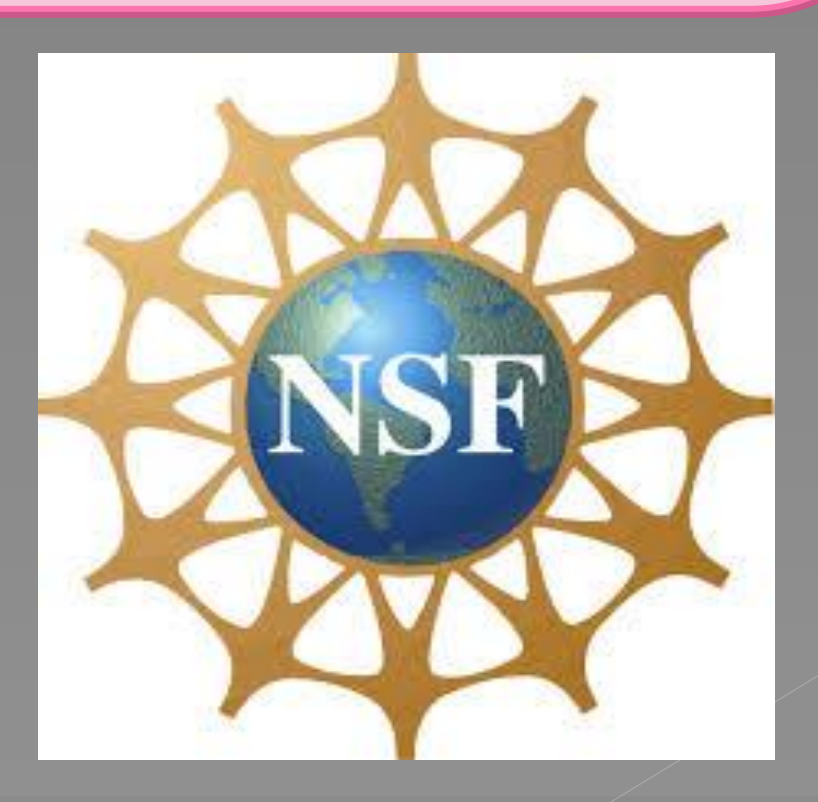

# Conclusions

Despite Dikow, et al. [4] reporting a genome size of over 6 million base pairs, we suggest that the genome size of Vibrio gazogenes is ~ 4 to 4.5 million base pairs. Both normalized and quality trimmed data produced genomes of this size. Species closely related to V. gazogenes typically have genomes of  $\sim 4.5$  to 5 million base pairs. Due to the similarity of the assembly statistics between Trimmomatic processed data and Bbtools processed data, we propose that neither tool caused a negative effect on the raw data. A collective script with the ability to run Bbtools (bbnorm and bbtrim), SOAPdenovo2 and/or SPAdes, and QUAST is in development with high hopes of a quick completion.

# **Future Work**

Once the collective assembly script works correctly through a command-line or coding interface, a graphical interface will be integrated. The final script will allow researchers to efficiently and easily complete their assembly projects. While the current collective script is only able to run Bbtools, SOAP or SPAdes, and QUAST, the hope is to give scientists the ability to choose between varying programs and run a job that is specific to their needs. However, a collective script that only runs 3 or 4 programs and contains a mainly static workflow is still beneficial. The script in its current state would significantly decrease the amount of time scientists would spend making each program running smoothly and individually.

# References

- 1. Bankevich, Anton, et al. "SPAdes: A New Genome Assembly Algorithm and Its Applications to Single-Cell Sequencing." Journal of Computational Biology 19.5 (2012): 455-77. Web.
- 2. Bubnoff, Andreas Von. "Next-Generation Sequencing: The Race Is On." *Cell* 132.5 (2008): 721-23.
- Bolger, A. M., Lohse, M., & Usadel, B. (2014). Trimmomatic: A flexible trimmer for Illumina Sequence Data. *Bioinformatics*, btu170
- 4. Dikow, Rebecca B., and William Leo Smith. "Genome-level Homology and Phylogeny of Vibrionaceae (Gammaproteobacteria: Vibrionales) with Three New Complete Genome Sequences." BMC Microbiology 13.1 (2013): 80. Web.
- 5. Gurevich, A., V. Saveliev, N. Vyahhi, and G. Tesler. "QUAST: Quality assessment Tool for Genome Assemblies." *Bioinformatics* 29.8 (2013): 1072-075. Web.
- 6. Illumina. "Genomic Sequencing." *Data Sheet:* Sequencing (2010): n. pag. Web.
- 7. Magoc, T., S. Pabinger, S. Canzar, X. Liu, Q. Su, D. Puiu, L. J. Tallon, and S. L. Salzberg. "GAGE-B: An Evaluation of Genome Assemblers for Bacterial Organisms." *Bioinformatics* 29.14 (2013): 1718-725. Web.
- 8. Nagarajan, Niranjan, and Mihai Pop. "Sequence Assembly Demystified." *Nature Reviews* Genetics 14.3 (2013): 157-67. Web.
- 9. NICS. "Nautilus." http://www.nics.utk.edu/computing-resources/nautilus.

## Acknowledgements

The opportunity to work on this project would not have been possible without the National Science Foundation, Joint Institute for Computational Sciences, University of Tennessee, and Oak Ridge National Laboratory. Thank you.

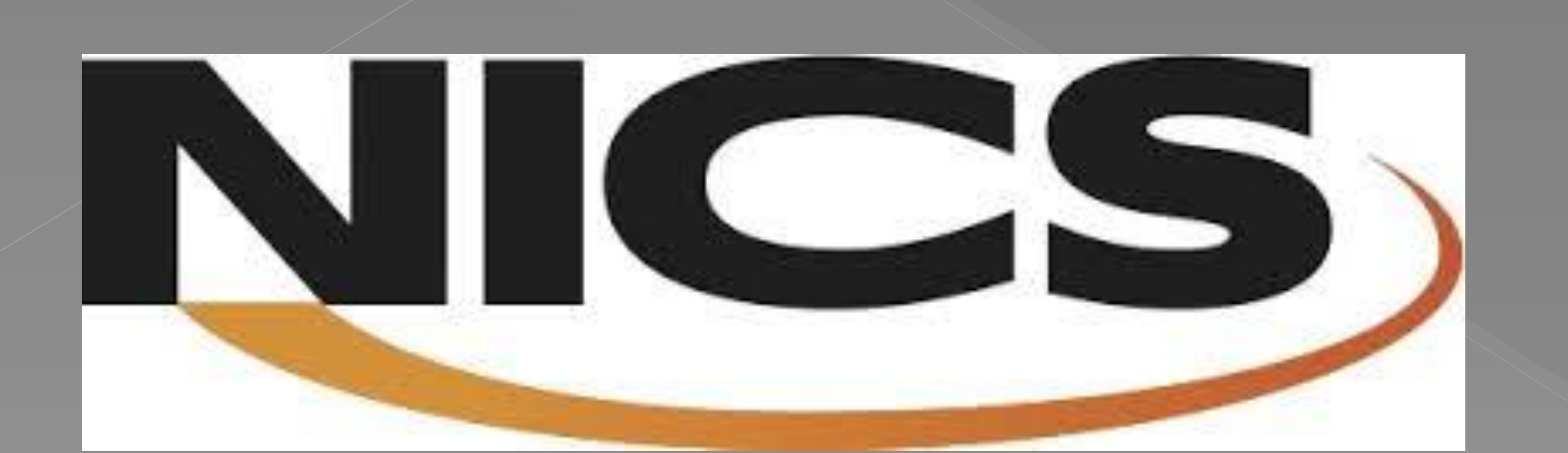